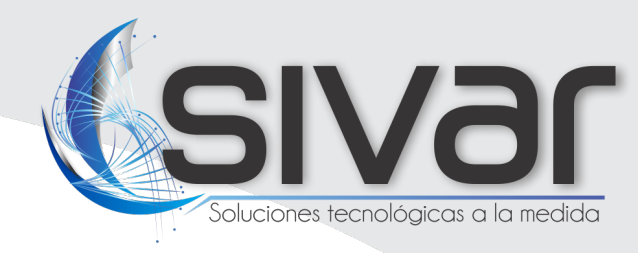

USER MANUAL SivarPlate – Milestone

> ♥ Cra. 86 N° 47DD - 44 Medellín, Colombia.
>  ♥ 312 803 9189
>  ☆ proyectos@sivaringenieria.com
>  ₩ www.sivaringenieria.com

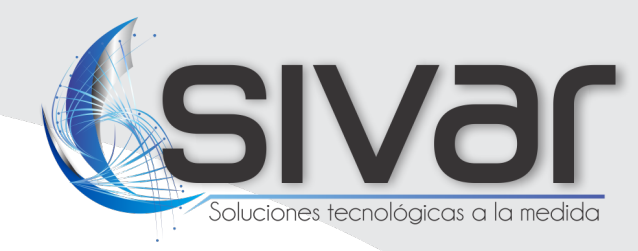

### Contents

| 1. | SivarPlate – Configuration                                | 3  |
|----|-----------------------------------------------------------|----|
| a. | Milestone server connection                               | 3  |
| b. | LPR camera configuration and processing application       | 4  |
| 2. | Milestone Management Client – Configuration               | 6  |
| 3. | Milestone Management Client – Enable and configure events | 10 |
| a. | Adding a new analytics event                              | 11 |
| b. | Add a new alarm definition                                | 12 |
| 4. | Milestone Smart Client - Alarm List                       | 14 |

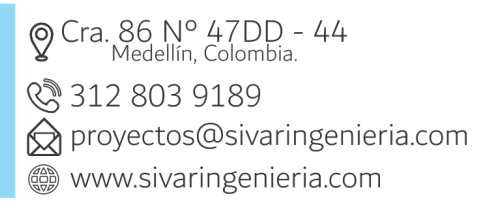

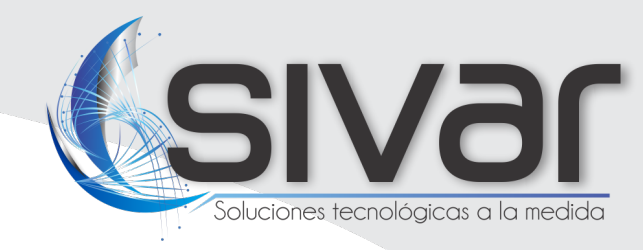

# 1. SivarPlate – Configuration

When starting SivarPlate desktop app, two popup windows open:

#### a. Milestone server connection

| Connect to serve |                                       | , |
|------------------|---------------------------------------|---|
| Server address:  | http://ocalhest/                      |   |
| Authentication:  | Windows authentication (current user) | ~ |
| User name:       | DESKTOP-8FQU705\SIVAR                 | ~ |
| Password:        |                                       |   |
|                  | Change password                       |   |
|                  | Allow only secure communication       |   |
|                  | Remember password                     |   |
|                  | Auto-login                            |   |
|                  | Connect Cancel                        |   |

The connection with the server must be made by entering the server address where it is installed locally and the authentication configured.

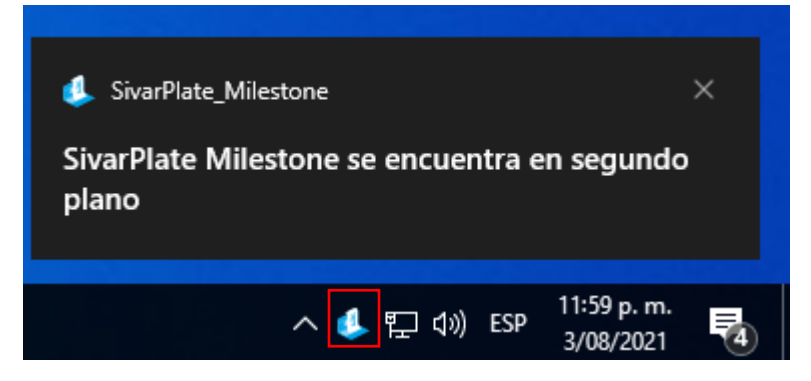

User must validate that the application is running in the background.

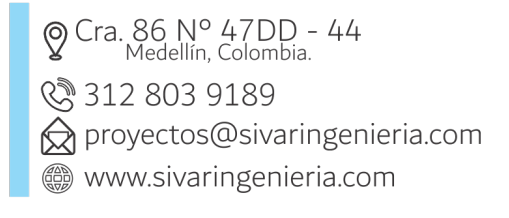

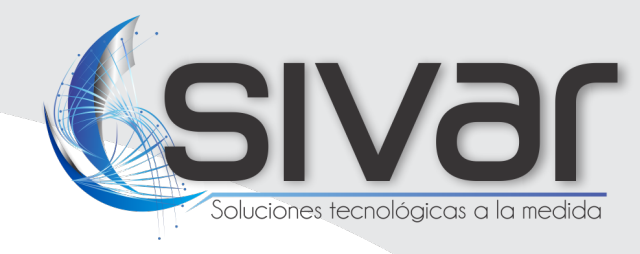

### b. LPR camera configuration and processing application

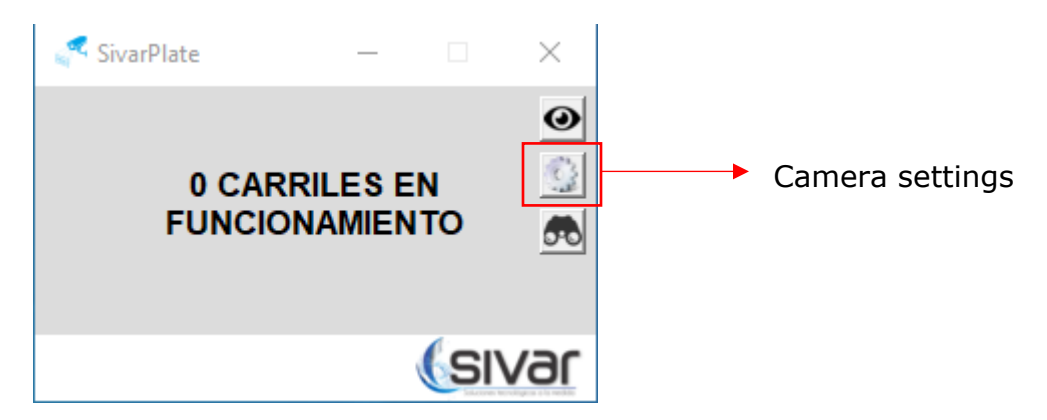

The password must be entered to be able and make changes in the camera settings

| DIGITE LA CO | NTRASEÑA |
|--------------|----------|
|              |          |
| Acceder      | Cancelar |

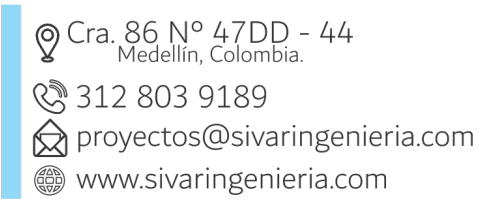

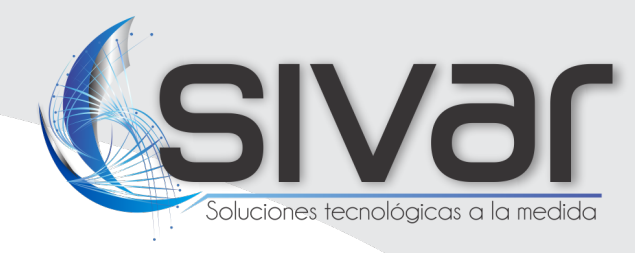

|                         | CONFIG         | GURACIÓN           | (sivar |
|-------------------------|----------------|--------------------|--------|
| ID: Add.                | Nombre: Ca     | amara_1            |        |
| IP: rtsp://root:admin12 | 3@192.168.1.10 | 00/live1s1.sdp     |        |
| Ancho: 1280             | Alto: 720      | <b>FPS</b> : 10    | ROI    |
| Tipo: IN 💌              |                | Zona: 1. Entrada_1 | •      |
| Area mínima: 200        | Area máxim     | a: 5000            |        |
| Formato: AAA000         | 🔽 Activ        | ar camara          |        |
|                         | Agregar        | Finalizar          |        |

**ID:** Selector to modify existing cameras or add a new one by choosing Add option.

Nombre: Name that you want to assign to the camera

**IP:** IP address to access the camera. e.g: rtsp://root:admin123@192.168.1.100/live1s1.sdp

Ancho: Image width (resolution).

Alto: Image height (resolution).

**FPS:** Images per second delivered by the camera.

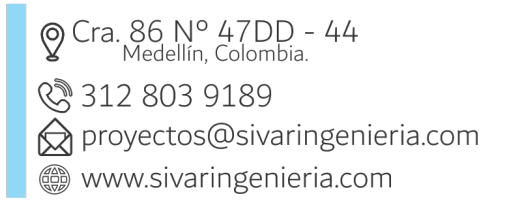

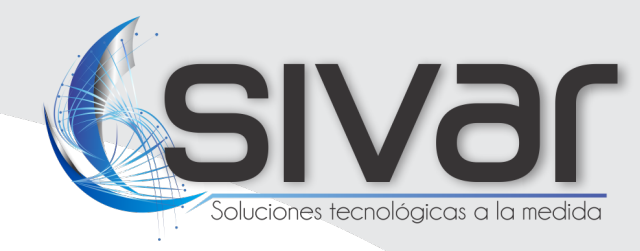

**ROI** : Ser the region of interest to process.

Tipo: Camera operation mode (entry or exit)

🔁: Add new zone.

Zona: Zone selector to which the camera is located.

**Área mínima:** Minimum area in pixels of the characters in the plate.

**Área máxima:** Maximum area in pixels of the characters in the plate.

Formato: Plate format. e.g: AAA000

Activar cámara: Enable or disable camera for processing

# 2. Milestone Management Client – Configuration

 Open Milestone Management Client and then open the add hardware wizard (Servers -> Recording Servers -> Add Hardware)

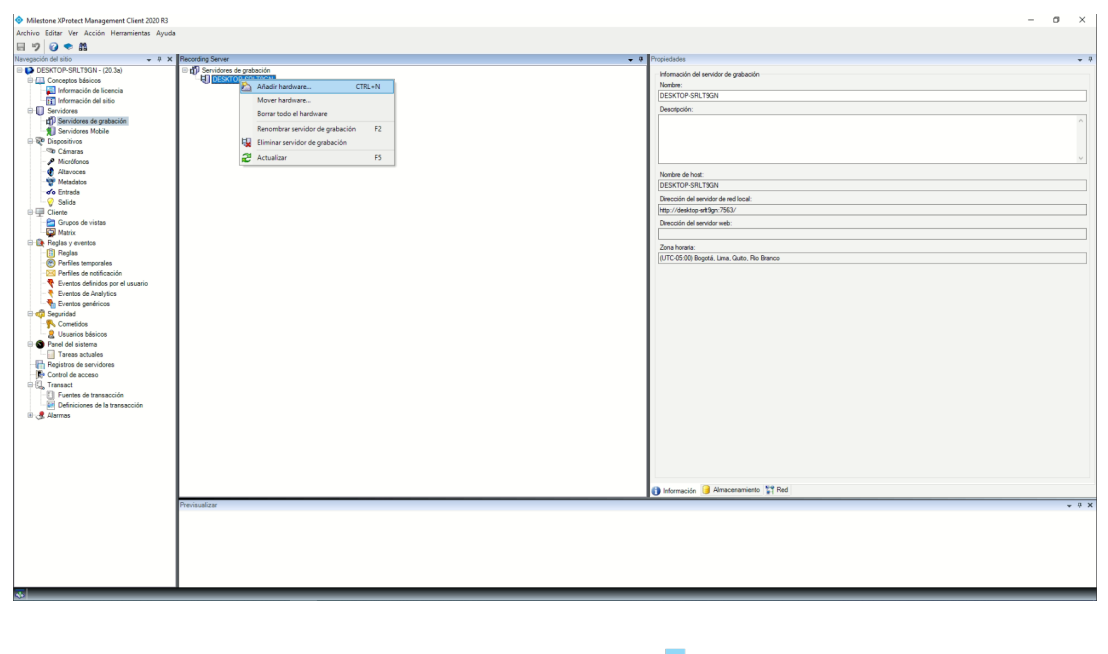

 Cra. 86 N° 47DD - 44 Medellín, Colombia.
 312 803 9189
 proyectos@sivaringenieria.com
 www.sivaringenieria.com

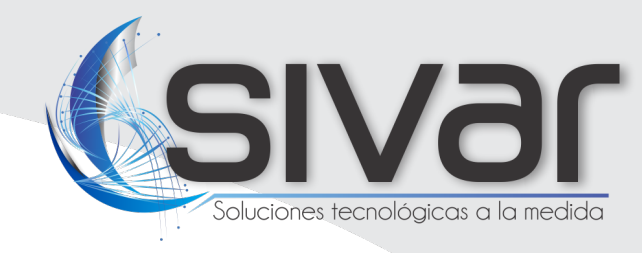

• Choose "Manual" and then click Next.

| Añadir hardware | -                                                                                                    |          | × |
|-----------------|----------------------------------------------------------------------------------------------------|----------|---|
|                 | Añadir hardware                                                                                                    |          |   |
| $\times$        | Este asistente le ayuda a detectar y configurar hardware.                                                                    |          |   |
|                 | Método de detección de hardware:                                                                                             |          |   |
|                 | <ul> <li>Express (recomendado)</li> <li>Analiza los modelos de hardware en la red local del servidor de grabación</li> </ul> |          |   |
|                 | <ul> <li>Escaneo de rangos de direcciones<br/>Escanea direcciones de red definidas y detecta modelos de hardware</li> </ul>  |          |   |
|                 | Manual<br>Detecta los modelos de hardware para direcciones IP y hombres de hosts introducidos manualmente.                   |          |   |
|                 |                                                                                                    |          |   |
| milestone       |                                                                                                    |          |   |
| Ayuda           | < Anterior Siguiente > 0                                                                                                    | Cancelar |   |

• Enter the username and password of the camera you want to add, then click Next

| Añadir I       | hardware                                                             |                                      |                                         |    |          | ×  |
|----------------|----------------------------------------------------------------------|--------------------------------------|-----------------------------------------|----|----------|----|
| Opcie<br>prede | onalmente, especifique credenciales del us<br>terminados de fábrica. | ario adicionales con las que conecta | rse si el hardware no utiliza los valor | 85 | mileste  | ne |
| Incluir        | Nombre de usuario                                                    | Contraseña                           |                                         |    | Añadir   |    |
|                | (Valor predeterminado de fábrica)                                    |                                      | [                                       |    | Borrar   |    |
|                |                                                                      |                                      |                                         |    |          |    |
|                |                                                                      |                                      |                                         |    |          |    |
|                |                                                                      |                                      |                                         |    |          |    |
|                |                                                                      |                                      |                                         |    |          |    |
|                |                                                                      |                                      |                                         |    |          |    |
|                |                                                                      |                                      |                                         |    |          |    |
|                |                                                                      |                                      |                                         |    |          |    |
|                | Ayuda                                                                | < Anterior                           | Siguiente >                             | C  | Cancelar |    |

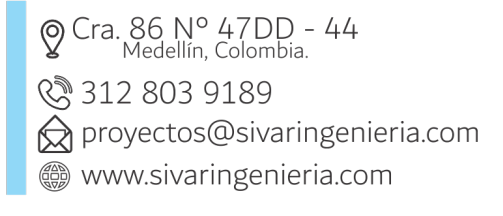

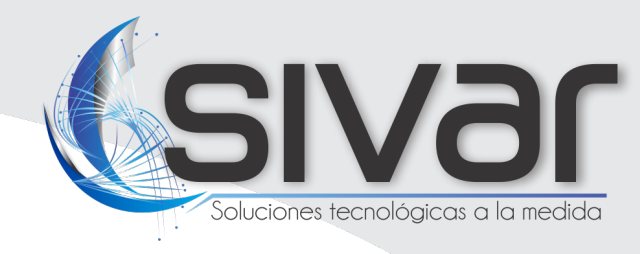

• Select the name of the camera's manufacturer you want to add, then click Next.

| Añadir hardware                                                                                                    |            |             |              | ×   |
|----------------------------------------------------------------------------------------------------|------------|-------------|--------------|-----|
| Seleccione qué drivers quiere usar cuando escanee el hardware.<br>Cuantos más dispositivos seleccione, más lento será el escaneo.                                                                                                    |            |             | milesto      | one |
| Brickcom         B-         Canon         B-         Hanwha         B-         HikVision         B-         IDEye         B-         JVC         B-         JVC         B-         JVC         B-         Milestone         B-         Mobotix         B-         Panasonic         B-         Pelco         B-         Samsung         B-         Vivotek         B-         Otro |            | ~           | Selec. todo  | )   |
| Ayuda                                                                                                    | < Anterior | Siguiente > | <br>Cancelar |     |

• Enter the camera's IP, and hit Next until the wizard finishes.

| Añadi       | ir hardware                                      |                                              |                                               |                      |                        |   |          | ×   |
|-------------|--------------------------------------------------|----------------------------------------------|-----------------------------------------------|----------------------|------------------------|---|----------|-----|
| Intr<br>Opc | oduzca la dirección de<br>cionalmente, seleccior | red y el puerto de h<br>ne el modelo de hard | ardware que desea ai<br>Ware para acelerar la | iadir.<br>delección. |                        |   | miles    | one |
|             | Dirección                                        | Puerto                                       | Utilice HTTPS                                 | Puerto HTTPS         | Modelo de hardware     |   | Añadir   |     |
| 1           | 192.168.1.100                                    | 80                                           |                                               | 443                  | (Detección automática) | ~ |          |     |
|             |                                                  |                                              |                                               |                      |                        |   |          |     |
|             | Ayuda                                            |                                              |                                               | < Anterior           | Siguiente >            |   | Cancelar |     |

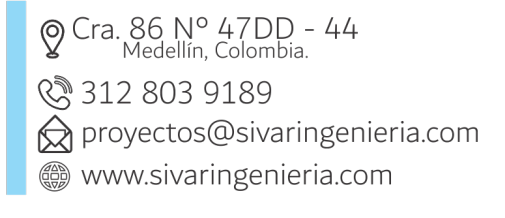

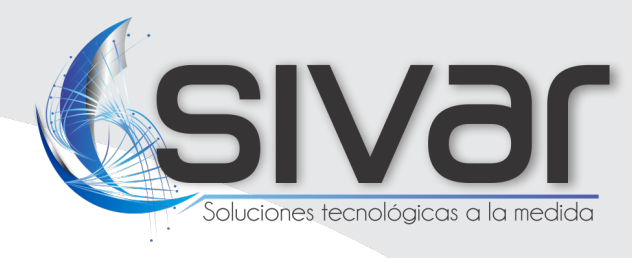

| Añadir hardware                                                       |                                                                                                    |                                     |                                 |                     |                                          |                          |                                      | _       |          | ×   |
|-----------------------------------------------------------------------|----------------------------------------------------------------------------------------------------|-------------------------------------|---------------------------------|---------------------|------------------------------------------|--------------------------|--------------------------------------|---------|----------|-----|
| Espere a que s<br>Cuando haya fi                                      | Espere a que su hardware sea detectado.<br>Cuando haya finalizado la detección, seleccione el hardware que quiere añadir. |                                     |                                 |                     |                                          |                          |                                      | milest  | one      |     |
|                                                                       |                                                                                                    |                                     |                                 |                     |                                          |                          |                                      |         |          |     |
|                                                                       |                                                                                                    |                                     |                                 |                     |                                          |                          |                                      |         | Detener  |     |
| Hardware detectade                                                    | D:                                                                                                    |                                     |                                 |                     |                                          |                          |                                      |         |          |     |
| Añadir Direcciór                                                      | n                                                                                                    |                                     | Puerto                          | N                   | lodelo de hardware                       |                          |                                      | Estado  |          |     |
| 192.168.1                                                             | 1.100                                                                                                    |                                     | 80                              | IB                  | 9365-HT                                  |                          |                                      | 🖌 Éxito |          |     |
| Mostrar el hardv Ayuda                                                | vare actual de los otro                                                                                                   | s servidores de gr                  | abación                         |                     | < Anterior                               |                          | Siguiente >                          |         | Cancelar |     |
| Añadir hardware<br>El hardware y la<br>Al hardware y s<br>manualmente | as cámaras están a<br>sus dispositivos se                                                                                 | activadas por d<br>e les asignará r | lefecto. Active<br>nombres gene | manualr<br>rados au | nente los dispositi<br>tomáticamente. Ta | vos adicio<br>ambién pue | nales a usar.<br>de introducir los r | nombres |          | ×   |
| Patrón del nombre o                                                   | de hardware:                                                                                                    |                                     |                                 |                     | Patrón del nombre                        | e de dispos              | tivo:                                |         | miest    | one |
| Por defecto                                                           |                                                                                                    |                                     |                                 | $\sim$              | Por defecto                              |                          |                                      |         |          | ~   |
| Hardware                                                              | 🗹 Cámara                                                                                                    | Micrófon                            | •                               | ] Altavoz           | :                                        | Metadatos                | s 🗌 Entra                            | da 🗌    | ] Salida |     |
| Hardware para añ                                                      | adir                                                                                                    |                                     | Habilitado                      | Nombr               | e                                        |                          |                                      |         |          | ^   |
| Vivotek - 192.168.1                                                   | 1.100                                                                                                    |                                     |                                 |                     |                                          |                          |                                      |         |          |     |
| Hardware:                                                             |                                                                                                    |                                     |                                 | Vivotek             | (192.168.1.100)                          |                          |                                      |         |          | -11 |
| Cámara puerto 1:                                                      |                                                                                                    |                                     |                                 | Vivotek             | (192.168.1.100) - (                      | Cámara 1                 |                                      |         |          | -11 |
| Micrófono p                                                           |                                                                                                    | Vivotek                             | (192.168.1.100) - 1             | Micrófono 1         | 1                                        |                          |                                      | -11     |          |     |
| Atavoz puerto 1:                                                      |                                                                                                    |                                     |                                 | Vivotek             | (192.168.1.100) - /                      | Altavoz 1                |                                      |         |          | - 1 |
| Vivotek (132.100.1.100) - Entrada 1                                   |                                                                                                    |                                     |                                 |                     | - 8                                      |                          |                                      |         |          |     |
| Salida pued                                                           | eno 2:<br>to 1:                                                                                                    |                                     |                                 | Vivotek             | (192.168.1.100) - 1                      | Entrada 2<br>Salida 1    |                                      |         |          | ~   |
|                                                                       | 1. I.                                                                                                    |                                     |                                 |                     | (102.100.1.100)**                        |                          |                                      |         |          |     |
| Ayuda                                                                 |                                                                                                    |                                     |                                 |                     | < Anterior                               |                          | Siguiente >                          |         | Cancelar |     |

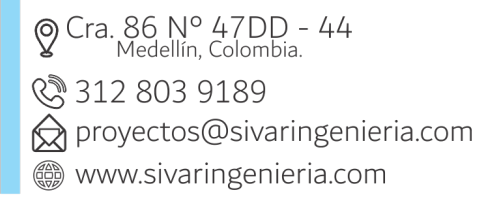

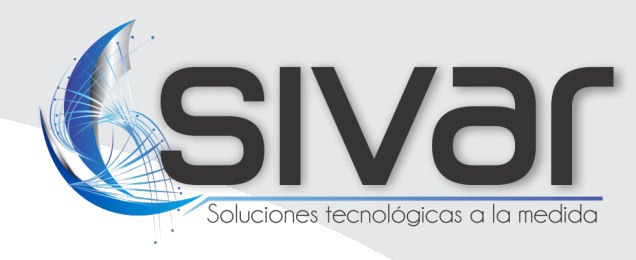

| Añadir hardware<br>Seleccione un grupo predefinido para to | dos los tipos de dispositivos.        |                |           |
|------------------------------------------------------------|---------------------------------------|----------------|-----------|
| Alternativamente, seleccione el grupo p                    | ara cada dispositivo individualmente. |                | milestone |
| Grupo de cámara predeterminado:                            | Dispositivos                          | Añadir a grupo |           |
| No se ha seleccionado grupo                                |                                       |                |           |
| Grupo de micrófono predeterminado:                         | Seleccionar grupo                     | × nado         | ~         |
| No se ha seleccionado grupo                                | □ ⊡·Sto Cámaras                       |                |           |
| Grupo de altavoz predeterminado:                           | Grupo de cámaras 1                    |                |           |
| No se ha seleccionado grupo                                |                                       |                |           |
| Grupo de metadatos predeterminado:                         |                                       |                |           |
| No se ha seleccionado grupo                                |                                       |                |           |
| Grupo de entrada predeterminado:                           |                                       |                |           |
| No se ha seleccionado grupo                                |                                       |                |           |
| Grupo de salida predeterminado:                            |                                       |                |           |
| No se ha seleccionado grupo                                | 3                                     |                |           |
|                                                            | CA Pa Ca Acentar                      | Cancelar       |           |
| Ayuda                                                      |                                       |                | Cancelar  |

- 3. Milestone Management Client Enable and configure events
- Start Milestone Management Client, click on Tools > Option

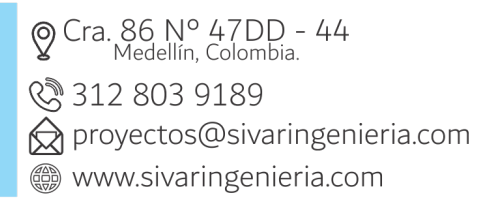

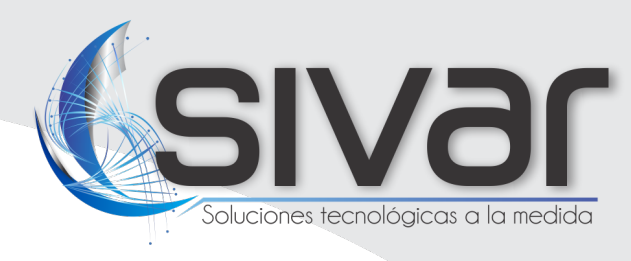

| Milestone XProtect Management Client 2020 R          | 3                          |                                       |                                                       |                                                                                                    | – a ×                                 |
|------------------------------------------------------|----------------------------|---------------------------------------|-------------------------------------------------------|----------------------------------------------------------------------------------------------------|---------------------------------------|
| Archivo Editar Ver Acción Herramientas Ayu           | uda                        |                                       |                                                       |                                                                                                    |                                       |
| 8 🤊 🕝 🗢 🛱                                            |                            |                                       |                                                       |                                                                                                    |                                       |
| Navegación del sitio 🗸 🖣 🗙                           | Definiciones de alarma 🔍 🕂 | Información de Definición de ala      | arma                                                  |                                                                                                    | • 9                                   |
| DESKTOP-8FQU705 - (20.3a)                            | - R Definiciones de alarma | Definición de alarma                  |                                                       |                                                                                                    |                                       |
| 🕀 🛄 Conceptos básicos                                |                            | Habiltar                              |                                                       |                                                                                                    |                                       |
| Información de licencia                              |                            | nabiital.                             |                                                       |                                                                                                    |                                       |
| Información del sitio                                |                            | Nombre:                               |                                                       |                                                                                                    |                                       |
| 🕀 🚺 Servidores                                       |                            |                                       |                                                       |                                                                                                    |                                       |
| Servidores de grabación                              |                            | instrucciones:                        |                                                       |                                                                                                    |                                       |
| 1 Servidores Mobile                                  |                            |                                       | Opciones                                              |                                                                                                    | ×                                     |
| 🗇 😵 Dispositivos                                     |                            |                                       |                                                       | and the first state of the state of the stat |                                       |
| - ™ Cámaras                                          |                            | Activador                             | Mensajes de audio Ajustes del control de acceso EV    | entos de Anarysica Alarmas y eventos Eventos genericos Pric                                                                                                    |                                       |
| - P Micrófonos                                       |                            | Evento activador                      | Eventos analíticos                                    |                                                                                                    |                                       |
| - 🜒 Altavoces                                        |                            |                                       | ✓ Habiltado                                           |                                                                                                    |                                       |
| - 🕎 Metadatos                                        |                            |                                       | Puerto:                                               |                                                                                                    |                                       |
| of Entrada                                           |                            | Eventee:                              | 9090                                                  |                                                                                                    | Calmaniana                            |
| 🚽 🖓 Salida                                           |                            | rue ses.                              |                                                       |                                                                                                    | Decounta                              |
| e 맫 Cliente                                          |                            | Periodo de activación                 | Seguridad                                             |                                                                                                    |                                       |
| Grupos de vistas                                     |                            | O D diamant                           | Eventos permitidos de:                                |                                                                                                    |                                       |
| Matrix                                               |                            | <ul> <li>Penii temporai:</li> </ul>   | Todas las direcciones de red                          |                                                                                                    | · · · · · · · · · · · · · · · · · · · |
| Reglas y eventos                                     |                            | <ul> <li>Basado en evento:</li> </ul> | <ul> <li>Direcciones de red especificadas:</li> </ul> |                                                                                                    | Seleccionar                           |
| - E Reglas                                           |                            |                                       |                                                       |                                                                                                    |                                       |
| - Perfiles temporales                                |                            |                                       | Direction                                             |                                                                                                    | Selectionar                           |
| Perfiles de notificación                             |                            | Plano                                 | •                                                     |                                                                                                    |                                       |
| <ul> <li>Eventos definidos por el usuario</li> </ul> |                            | 1.0.0                                 | knowlar                                               |                                                                                                    |                                       |
| <ul> <li>Teventos de Analytics</li> </ul>            |                            | Vista de gestor de alarma:            |                                                       |                                                                                                    |                                       |
| Eventos genéricos                                    |                            |                                       |                                                       |                                                                                                    |                                       |
| 🖶 📬 Seguridad                                        |                            | Mapa relacionado:                     |                                                       |                                                                                                    | · · · · · · · · · · · · · · · · · · · |
| - The Cometidos                                      |                            | - Acción del operador requerido       |                                                       |                                                                                                    |                                       |
| Usuarios básicos                                     |                            | Limite de tiempo:                     |                                                       |                                                                                                    |                                       |
| er 🕥 Panel del sistema                               |                            |                                       |                                                       |                                                                                                    |                                       |
| l areas actuales                                     |                            | Eventos activados:                    |                                                       |                                                                                                    | Selectionar                           |
| Hegistros de servidores                              |                            | ~                                     |                                                       |                                                                                                    |                                       |
| Control de acceso                                    |                            | Ctro                                  |                                                       |                                                                                                    |                                       |
| er tala Transact                                     |                            | Cámaras relacionadas:                 |                                                       |                                                                                                    | Selectionar                           |
| Puentes de transacción                               |                            | Propietario inicial de la alarma      |                                                       |                                                                                                    |                                       |
| Definiciones de la transacción                       |                            |                                       | Avuda                                                 | Aceptar Cancelar                                                                                                    |                                       |
| Definitions de elemen                                |                            | Prioridad inicial de la alarma:       |                                                       |                                                                                                    | ×                                     |
| Configuración de las detes de alemas                 |                            | Categoria de alarma:                  |                                                       |                                                                                                    |                                       |
| Configuración de socido                              |                            |                                       |                                                       |                                                                                                    |                                       |
| B the Pluging de MIP                                 |                            | Eventos activados por alarma:         |                                                       |                                                                                                    | Selectionar                           |
|                                                      |                            | Cerrar automáticamente alarma         | a:                                                    |                                                                                                    |                                       |
|                                                      |                            | Nama asimable a administrad           | dense:                                                |                                                                                                    |                                       |
|                                                      | 1 1                        |                                       |                                                       |                                                                                                    |                                       |
|                                                      | 1 1                        |                                       |                                                       |                                                                                                    |                                       |
|                                                      | 1 1                        |                                       |                                                       |                                                                                                    |                                       |
|                                                      | 1 1                        |                                       |                                                       |                                                                                                    |                                       |
|                                                      |                            |                                       |                                                       |                                                                                                    |                                       |
| 210                                                  |                            |                                       |                                                       |                                                                                                    |                                       |

### a. Adding a new analytics event

• Rules and events -> Analytic events, then right click and add new.

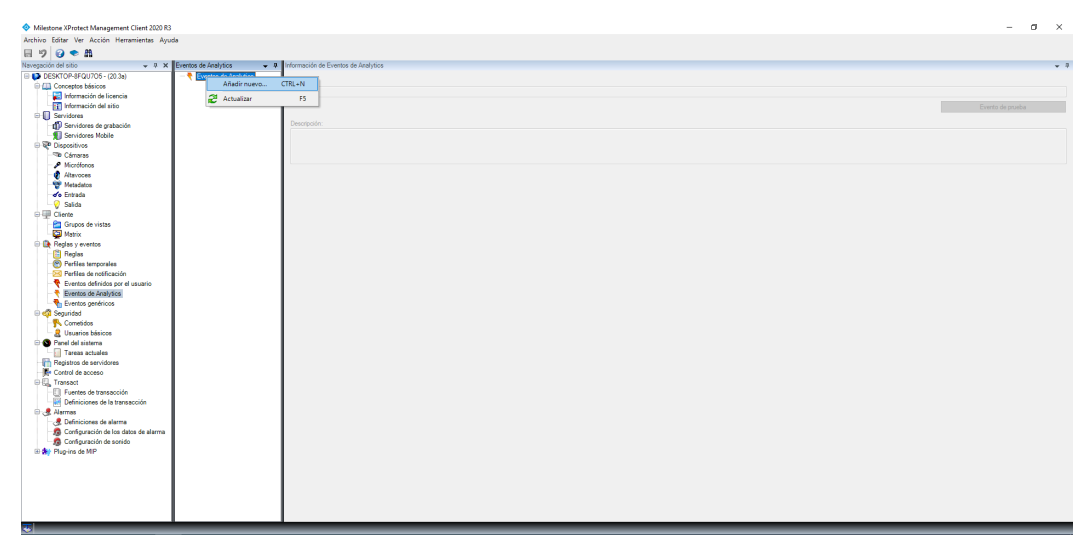

• Add a name and then click save.

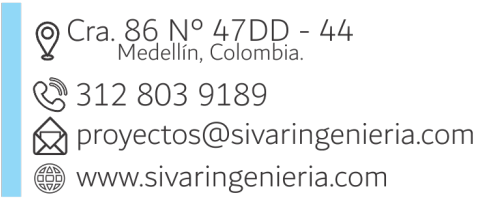

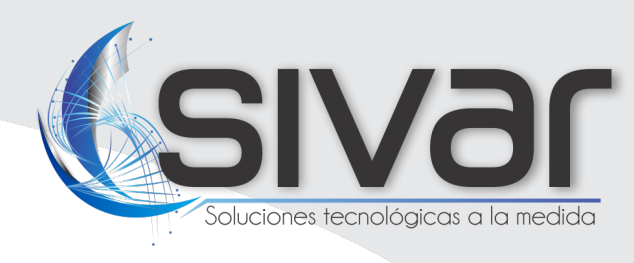

| Milestone XProtect Management Client 2020 R3                                                                                                    |                                                           | – a ×            |  |  |  |  |
|----------------------------------------------------------------------------------------------------|-----------------------------------------------------------|------------------|--|--|--|--|
| rchivo Editar Ver Acción Herramientas Ayuda                                                                                                    |                                                           |                  |  |  |  |  |
| 8 9 0 🗢 🛍                                                                                                    |                                                           |                  |  |  |  |  |
| Navegación del sitio v P X Eventos de Analytics                                                                                                    | <ul> <li>P Información de Eventos de Analytics</li> </ul> | • a              |  |  |  |  |
| E DESKTOP-8FQU705 - (20.3a)                                                                                                    | ytics                                                     |                  |  |  |  |  |
| 🖗 🛄 Conceptos básicos 🛛 🔍 💎 Camara_1                                                                                                    | Nombre:                                                   |                  |  |  |  |  |
| - Registration de licencia                                                                                                    | canaa_1                                                   |                  |  |  |  |  |
| 11 Información del sitio                                                                                                    |                                                           | Evento de prueba |  |  |  |  |
| U Servidores                                                                                                    | Deservation                                               |                  |  |  |  |  |
| Servidores de grabación                                                                                                    | Description.                                              |                  |  |  |  |  |
| Sign Dervidores mobile                                                                                                    |                                                           |                  |  |  |  |  |
| The Common                                                                                                    |                                                           |                  |  |  |  |  |
| - A Micridiana                                                                                                    |                                                           |                  |  |  |  |  |
| Altruces                                                                                                    |                                                           |                  |  |  |  |  |
| 🐨 Metadatos                                                                                                    |                                                           |                  |  |  |  |  |
| do Entrada                                                                                                    |                                                           |                  |  |  |  |  |
|                                                                                                    |                                                           |                  |  |  |  |  |
| D I Cliente                                                                                                    |                                                           |                  |  |  |  |  |
| 🛅 Grupos de vistas                                                                                                    |                                                           |                  |  |  |  |  |
| G Matrix                                                                                                    |                                                           |                  |  |  |  |  |
| Er 📑 Heglas y eventos                                                                                                    |                                                           |                  |  |  |  |  |
| Confluction and a second second secon |                                                           |                  |  |  |  |  |
| Perfiles de solfanside                                                                                                    |                                                           |                  |  |  |  |  |
| Fuentos definidos nos el usuario.                                                                                                    |                                                           |                  |  |  |  |  |
| Eventos de Analytics                                                                                                    |                                                           |                  |  |  |  |  |
| Eventos genéricos                                                                                                    |                                                           |                  |  |  |  |  |
| 🗉 ổ Seguridad                                                                                                    |                                                           |                  |  |  |  |  |
| - 💦 Cometidos                                                                                                    |                                                           |                  |  |  |  |  |
| 🛛 🤰 Usuarios básicos                                                                                                    |                                                           |                  |  |  |  |  |
| 🖻 🕥 Panel del sistema                                                                                                    |                                                           |                  |  |  |  |  |
| Tareas actuales                                                                                                    |                                                           |                  |  |  |  |  |
| Hegistros de servidores                                                                                                    |                                                           |                  |  |  |  |  |
| Control de acceso                                                                                                    |                                                           |                  |  |  |  |  |
| El Eventes de transacción                                                                                                    |                                                           |                  |  |  |  |  |
| Definiciones de la transacción                                                                                                    |                                                           |                  |  |  |  |  |
| 🕀 🥷 Alarmas                                                                                                    |                                                           |                  |  |  |  |  |
| - 🛃 Definiciones de alarma                                                                                                    |                                                           |                  |  |  |  |  |
| - 👧 Configuración de los datos de alarma                                                                                                    |                                                           |                  |  |  |  |  |
| Configuración de sonido                                                                                                    |                                                           |                  |  |  |  |  |
| I A Plug-ins de MIP                                                                                                    |                                                           |                  |  |  |  |  |
|                                                                                                    |                                                           |                  |  |  |  |  |
|                                                                                                    |                                                           |                  |  |  |  |  |
|                                                                                                    |                                                           |                  |  |  |  |  |
|                                                                                                    |                                                           |                  |  |  |  |  |
|                                                                                                    |                                                           |                  |  |  |  |  |
|                                                                                                    |                                                           |                  |  |  |  |  |

#### b. Add a new alarm definition.

Adding an Alarm Definition allows events triggered from SivarPlate to be displayed in the "Alarm Manager" tab of the Milestone Smart Client.

• Alarms -> Alarm definitions, then right click and add new.

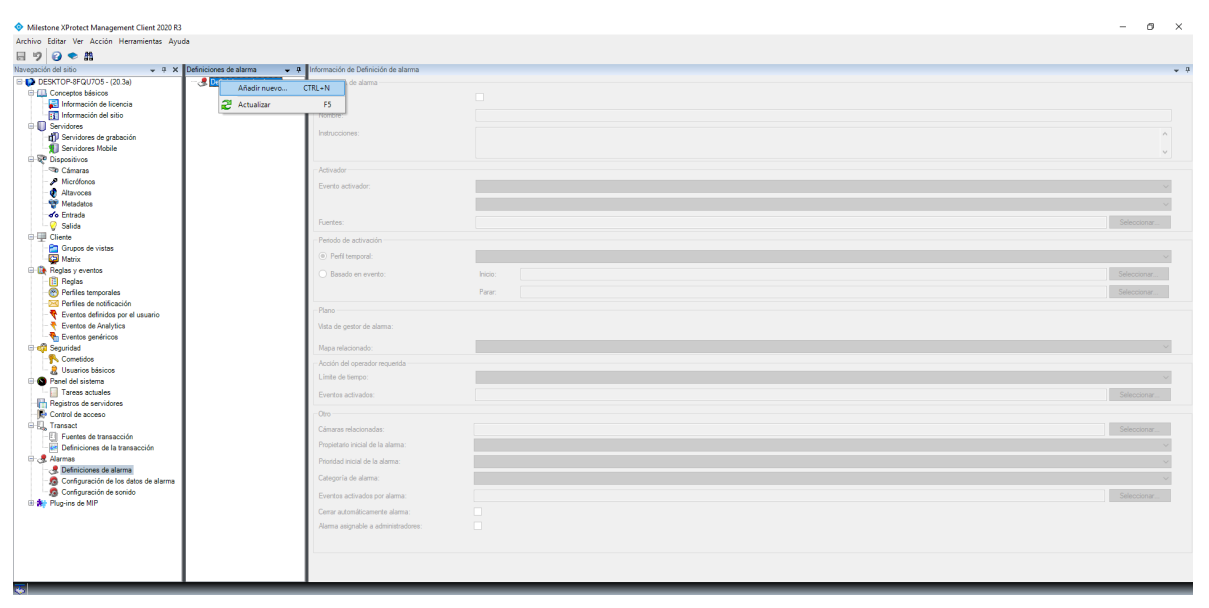

 Cra. 86 N° 47DD - 44 Medellín, Colombia.
 312 803 9189
 proyectos@sivaringenieria.com
 www.sivaringenieria.com

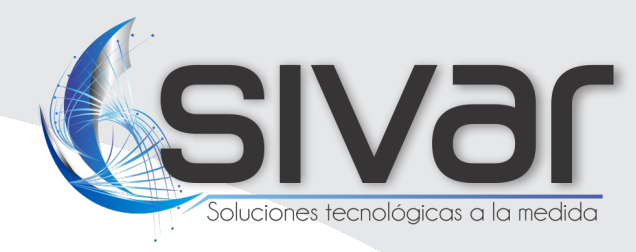

• Add a name, under Trigger Event select Analytics Events and choose the event created earlier.

| Milestone XProtect Management Client 2020 R3                                                                                                    | Milestone XProtect Management Client 2020 R3 - 🗗                                                                                                    |                                                                                                    |            |  |
|----------------------------------------------------------------------------------------------------|----------------------------------------------------------------------------------------------------|----------------------------------------------------------------------------------------------------|------------|--|
| Archivo Editar Ver Acción Herramientas Ayuda                                                                                                    |                                                                                                    |                                                                                                    |            |  |
| 🖥 🤊 🕝 🗢 🛍                                                                                                    |                                                                                                    |                                                                                                    |            |  |
| Navegación del sitio 👻 🕸 🗙 Definicione                                                                                                    | es de alarma 🗢 0 Información de Definición de alarma                                                                                                    |                                                                                                    | - 4        |  |
| Concerte Existing     Concerte Existing     Concerte Existing | decisions de deime<br>E beritición de deime<br>Haber<br>Partición de deime<br>Haber<br>Partición de deime<br>Haber<br>Partición de deime<br>Partición de deime<br>Partición dei deime<br>Partición dei deime<br>Partición dei de | Coren, 1           Evente de hobites           Corene, 1           J           Seron           Post           Post           Immate           Immate           Immate           Immate | Selectore. |  |
|                                                                                                    |                                                                                                    |                                                                                                    |            |  |

• In Sources select the camera to which the event corresponds and then click on save.

| Seleccionar fuentes                                                          | ×                                  |
|------------------------------------------------------------------------------|------------------------------------|
| Filtro de tipo: Todo                                                         | $\sim$                             |
| Grupos Servidores                                                            | Seleccionado:                      |
| □ DESKTOP-SRLT9GN □ Grupo de cámaras 1 □ Torres Vivotek (192.168.1.100) - Cá | 👒 Vivotek (192.168.1.100) - Cámara |
|                                                                              | Añadir                             |
|                                                                              | Quitar                             |
|                                                                              |                                    |
| < >                                                                          | < >                                |
|                                                                              | Aceptar Cancelar                   |

 ♥ Cra. 86 N° 47DD - 44 Medellín, Colombia.
 ♥ 312 803 9189
 ☆ proyectos@sivaringenieria.com
 ₩ www.sivaringenieria.com

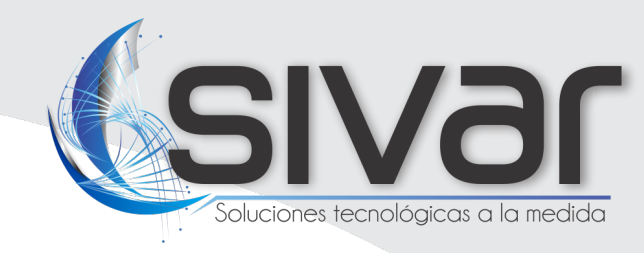

### 4. Milestone Smart Client - Alarm List

Once all the event and alarm definitions are created, from the Smart Client we can view a list of events generated by SivarPlate when detecting a plate. By selecting one of the alarms generated, it automatically starts playback from the moment the vehicle was detected.

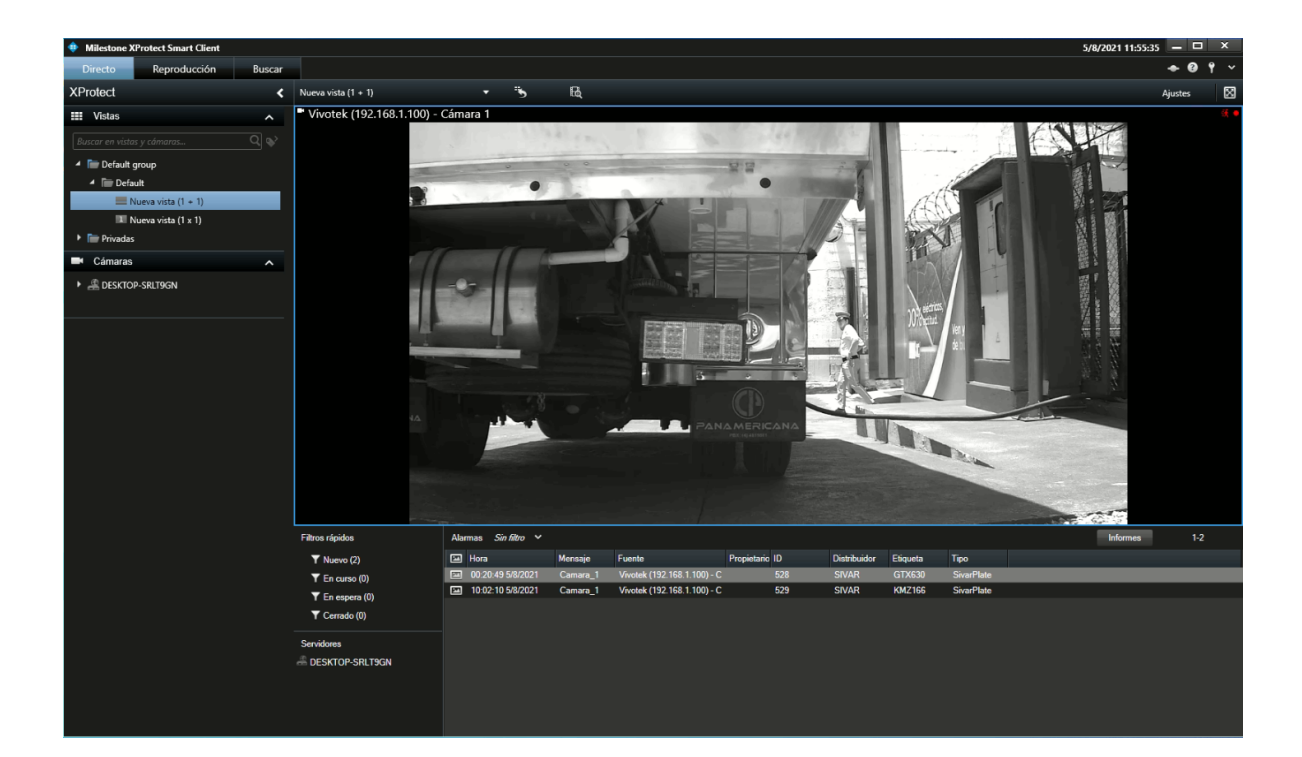

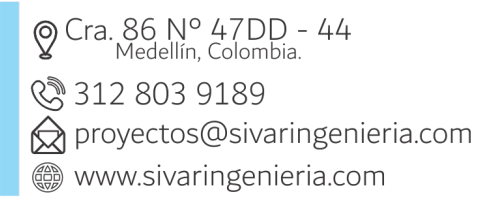